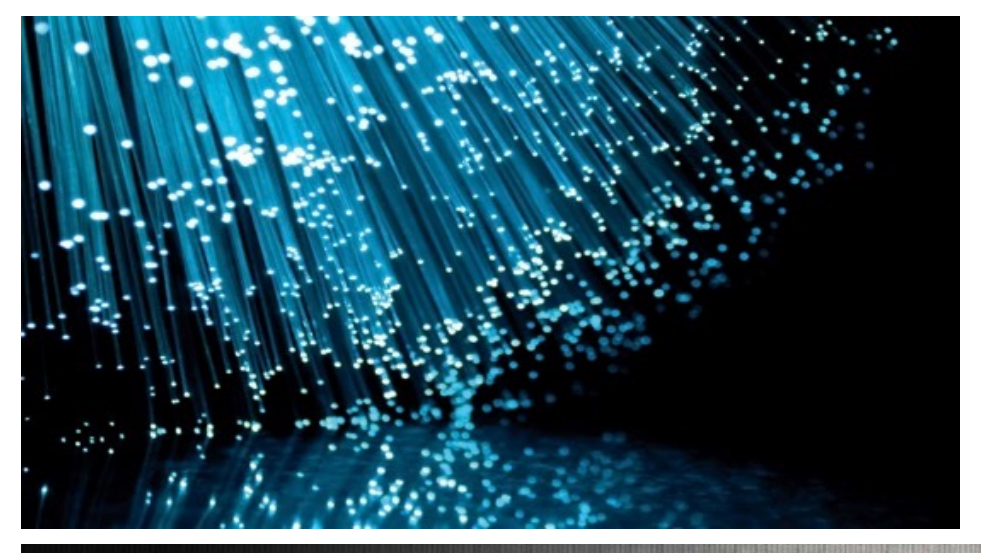

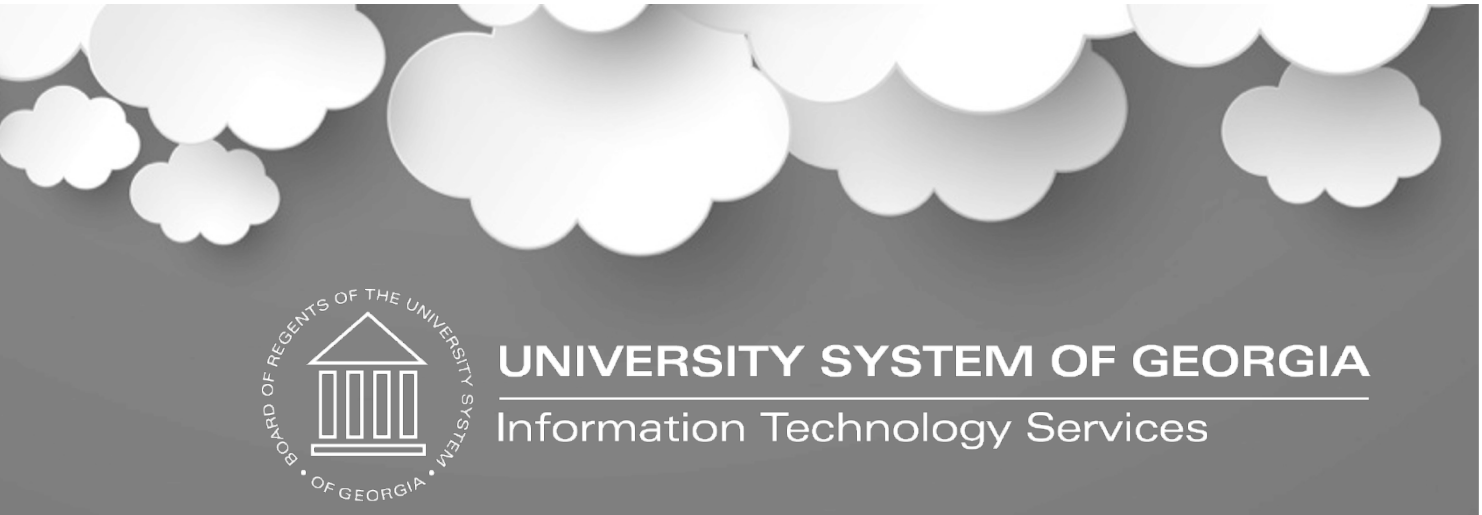

# Georgia*FIRST* Financials eProcurement & Purchasing 101

September 15, 2023

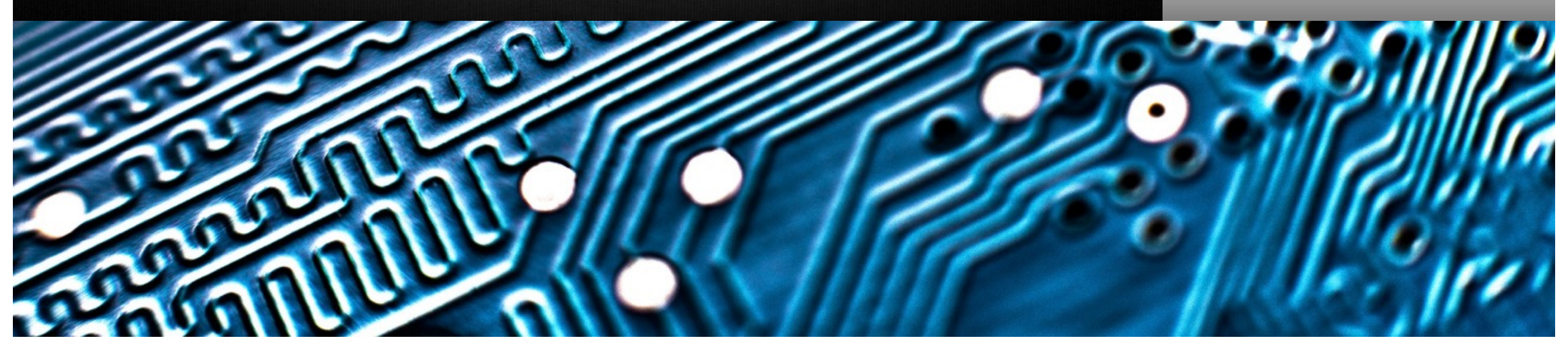

# Introduction

- The eProcurement (ePro) module in PeopleSoft Financials is used to create requisitions and route them for electronic approval. A requisition is simply an official request to purchase goods and services.
- The Purchasing module in PeopleSoft Financials integrates with the eProcurement module. Purchase Orders can be created electronically from ePro requisitions or can be created manually by entering the required information directly in the Purchasing module, if a requisition does not exist.
- In this session we will discuss different setup required for Requisition and Purchase Order creation.

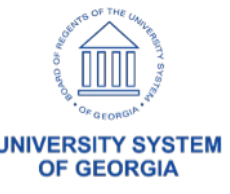

# User Setup Required

- Security Roles and User Preferences are required for PeopleSoft Financials to know what actions you can and cannot perform.
  - Security roles control what access a user has in the system.
  - User Preferences control what requisition and purchase order actions, such as canceling or closing a requisition or purchase order, are allowed for each user. In addition, it is through the User Preferences that you can be authorized to create or update requisitions on behalf of other requesters.
- Security Roles and User Preferences are granted by the institution's Local Security Administrator or the Shared Service Center Security Administrators (depending on the Institution).
- Requester Setup is required in order for an individual to create requisitions.
- Buyer Setup is required in order for an individual to create purchase orders.

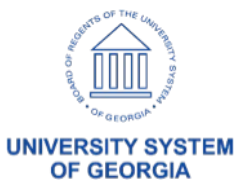

# Requester Setup

The Requester Setup page is used to create a Requester's profile where you can define default information for each requester.

Information defined on this page will automatically default on requisitions created by the Requester.

Navigation: Set Up Financials/Supply Chain > Product Related > Procurement Options > Purchasing > Requester Setup

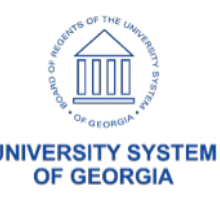

| K Employee Self Service                                                        |                                                       | Requester                                                                                                    | r Setup                                                                                           |
|--------------------------------------------------------------------------------|-------------------------------------------------------|----------------------------------------------------------------------------------------------------|---------------------------------------------------------------------------------------------------|
| Requester Setup<br>Requester                                                   | OIITPAGE                                              | Teresa Page                                                                                                    | *Status Active ~                                                                                  |
| ShipTo SetID<br>*Location SetID<br>PO Origin SetID<br>Currency<br>Phone<br>Fax | 39000 Q<br>39000 Q<br>SHARE Q<br>USD Q<br>Dollar      | Ship To 24-100 Q   *Location MAIN Q   Origin ONL Q   Override Auto Item Substitute   Use Only Assigned Catalogs   Consolidate with other Reqs                                                                                                    | Open         Pending Approval         Price Can Be Changed on Order         Defaults Inventory BU |
| Chartfields     II>       GL Unit     Account       39000     Q                | Fund         Dept           Q         10000         Q | Program         Class         Program           Q         11100         Q         11000         Q         11000         11000         Q         11000         Q         11000         Q         11000         Q         11000         11000         11000         11000         11000         11000         11000         11000         11000         11000         11000         11000         110000         110000         110000 | oject Bud Ref                                                                                     |

#### **Catalog Information**

| Default         *SetID         *Catalog ID         Description         Image: Constraint of the set of the set of the | ₽ Q     |         |             | 1-1 of 1 🗸     | View All |
|----------------------------------------------------------------------------------------------------|---------|---------|-------------|----------------|----------|
| SHARE Q NIGP_TREE Q NIGP CODE TREE -                                                                                                    | Default | *SetID  | *Catalog ID | Description    |          |
|                                                                                                    |         | SHARE Q | NIGP_TREE Q | NIGP CODE TREE | + -      |

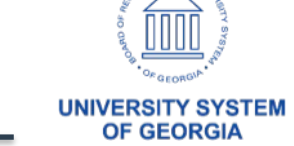

Add

Update/Display

5

# Requester Setup

## Important fields on Requester Setup:

ShipTo SetID: same as business unit of requester Location SetID: same as business unit of requester

PO Origin SetID: SHARE

Currency: USD

Ship To: optional

Location: required

Origin: ONL for all requesters

Requisition Status: varies by institution

Override Item Substitute: leave unchecked Use Only Assigned Catalogs: leave unchecked Consolidate with Other Reqs: leave unchecked Price Can be Changed on Order: checked Defaults Inventory BU: leave unchecked Chartfields:

- GL Unit required
- Account should be blank (defaults from NIGP Code)
- All other chartfields can be specified or left blank
  - If requester typically uses the same chartstring you may choose to define it on this page.
  - Bud Ref is updated each year when institution runs the Update Requestor Budget Ref process at FYE.
- Catalog Information
  - SetID: SHARE
  - Catalog ID: NIGP\_TREE or NIGP\_SHORT\_TREE

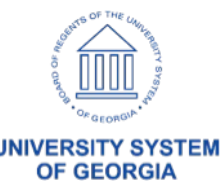

# Buyer Setup

The Buyer Setup page is used to create a Buyer's profile where you can define default information for each Buyer.

Information defined on this page will default on Purchase Orders created by the Buyer.

Navigation: Set Up Financials/Supply Chain > Product Related > Procurement Options > Purchasing > Buyer Setup

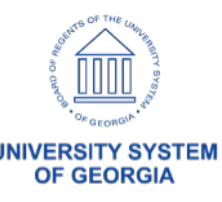

#### Employee Self Service <

**OF GEORGIA** 

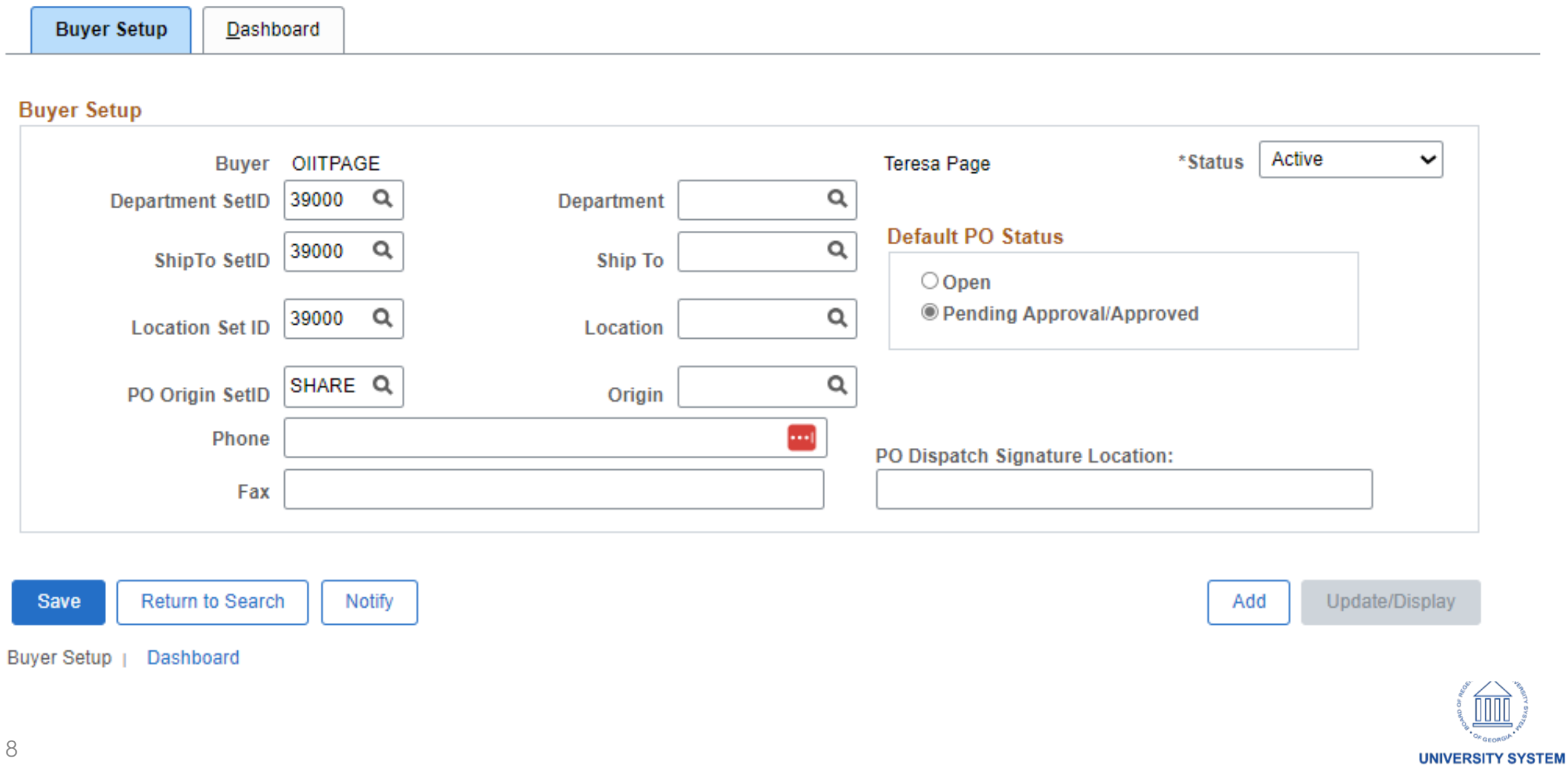

# Buyer Setup

## Important fields on Buyer Setup:

Department SetID: same as business unit of buyer ShipTo SetID: same as business unit of buyer Location SetID: same as business unit of buyer PO Origin SetID: SHARE Department: optional Ship To: optional Location: optional Origin: ONL for all buyers

Default PO Status: varies by institution PO Dispatch Signature Location: will default if Buyer uploads a signature. See Creating a PO Signature File for PSFIN Signature Upload Job Aid on website.

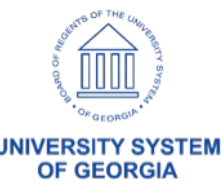

# Buyer Setup

of georgi

If Buyer is set to Inactive, the Substitute Buyer field will appear:

|   | CEmployee Self Service |                |            |   |             |         |            | Buyer S | Setur |
|---|------------------------|----------------|------------|---|-------------|---------|------------|---------|-------|
|   | Buyer Setup            | oard           |            |   |             |         |            |         |       |
| I | Buyer Setup            |                |            |   |             |         |            |         |       |
|   | Buyer                  | OIITPAGE       |            |   | Teresa Page | *Status | Inactive   | ~       |       |
|   | Substitute Buyer       |                |            | Q |             |         | Change Ord | ers     |       |
|   | Department SetID       | 39000 <b>Q</b> | Department | Q |             |         |            |         |       |
|   | ShipTo SetID           | 39000 <b>Q</b> | Ship To    | ٩ | Open        |         |            |         |       |

This field is used when a buyer leaves the organization and you want to remove the buyer's name from the system, but don't want to manually change the buyer's name in the item category or vendor tables.

A Buyer is not entered in these tables in the GeorgiaFIRST model, so this field will never need to be populated.

# Navigation: Set Up Financials/Supply Chain > Common Definitions > User Preferences > Define User Preferences > Procurement link

| C Employee Self Service     |                 | User Pre              | eference | es                            | ሴ     | Q     | $\Diamond$ | : (      |
|-----------------------------|-----------------|-----------------------|----------|-------------------------------|-------|-------|------------|----------|
| User Preferences Proce      | urement         |                       |          | New W                         | indow | Help  | Persor     | alize Pa |
| Hees have                   |                 |                       | K-lls.   |                               |       |       |            |          |
| User kwo                    |                 |                       | Kelly    |                               |       |       |            |          |
| Location                    |                 | MATERIALS MANAGEME    | IN I     |                               |       |       |            |          |
| Origin                      | ONL Q           | Online entry          |          |                               |       |       |            |          |
| Department                  | 0000000 Q       | All Departments       |          |                               |       |       |            |          |
| Ship To Location            |                 |                       | DUSE     |                               |       |       |            |          |
| Requester                   | kwo             | ٩                     | Kelly    |                               |       |       |            |          |
| Buyer                       | kwo.            | Q                     | Kelly    |                               |       |       |            |          |
| Contract Process            | Payab           | les Online Vouchering |          | Purchase Order Authorizations |       | Suppl | ier Onbo   | arding   |
| Rebate Authorizations       | Receiv          | ver / RTV Setup       |          | Supplier Processing Authority |       |       |            |          |
| Request for Quote Process   | Requis          | sition Authorizations |          | Doc Tolerance Authorizations  |       |       |            |          |
| Save Return to Search       | Previous in Lis | st Next in List N     | lotify   | Refresh                       |       |       |            |          |
| er Preferences   Procuremen | t               |                       |          |                               |       |       |            |          |

# **User Preferences**

Navigation: Set Up Financials/Supply Chain > Common Definitions > User Preferences > Define User Preferences > Procurement link

- User ID and Name appear at the top of page
- Location: What is entered here will default on transactions, in the Location field. This is NOT the Ship To location
- Origin: MUST be populated
- Department: What is entered here will default on transactions. If user will create PO's or Reqs for more than one dept, leave blank.
- Ship To Location: What is entered here will default on to transactions, in the Ship To field.
- Requester: What is entered here will default on transactions. Typically, the user id goes here, but can be left blank if user will create requisitions on behalf of others.
- Buyer: What is entered here will default on transactions. Typically, the user id goes here, but can be left blank if user will create purchase orders on behalf of others.

# Navigation: Set Up Financials/Supply Chain > Common Definitions > User Preferences > Define User Preferences > Procurement link > Requisition Authorizations link

|                                             | Requisition Authorizatio                                                                                                    | ns |
|---------------------------------------------|----------------------------------------------------------------------------------------------------|----|
| User kwoi                                   | Kelly                                                                                                    |    |
| Allowed Requisition Action                  | าร                                                                                                    |    |
| Approval                                    | Can Work Approved Reg's                                                                                                    |    |
|                                             | Full Auth for All Requesters                                                                                                    |    |
| Cancel                                      |                                                                                                    |    |
| Delete                                      | Override Preferred Supplier                                                                                                    |    |
| ☑ Cancel<br>☑ Delete<br>☑ Close             | <ul> <li>Override Preferred Supplier</li> <li>Override RFQ Required Flag</li> </ul>                                                                                           |    |
| I Cancel<br>I Delete<br>I Close<br>I Reopen | <ul> <li>Override Preferred Supplier</li> <li>Override RFQ Required Flag</li> <li>View/Override VAT Details</li> </ul>                                                        |    |
| I Cancel<br>I Delete<br>I Close<br>I Reopen | <ul> <li>Override Preferred Supplier</li> <li>Override RFQ Required Flag</li> <li>View/Override VAT Details</li> <li>Override Non-Qualified Requisitions for Close</li> </ul> |    |

#### **Requesters User Authorization**

| E Q                      |             | 1-1 of 1 🗸 | View All |        |        |       |        |     |
|--------------------------|-------------|------------|----------|--------|--------|-------|--------|-----|
| Requesters User Auth For | Description | Add        | Update   | Cancel | Delete | Close | Reopen |     |
| ٩                        |             |            |          |        |        |       |        | + - |

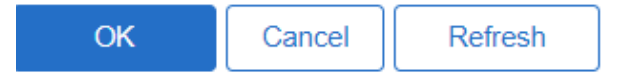

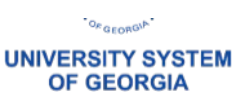

×

Help

# **User Preferences**

Navigation: Set Up Financials/Supply Chain > Common Definitions > User Preferences > Define User Preferences > Procurement link > Requisition Authorizations link

- Previous slide is an example of Requester Authorizations for someone working in the Procurement office who should have full access to all requester's requisitions.
- Allows user to approve, cancel, delete, close and reopen requisitions.
- Also allows user to take any action on Approved req's, or Requisitions created by other requesters.
- Override Preferred Supplier: Select to enable a user to change the default vendor on a requisition line. If this authority is not selected, the user is unable to manually suggest a vendor.
- Override RFQ & VAT items: functionality not used
- Override Non-Qualified Requisitions for Close be careful with this authorization. You may not wish to
  grant this access to anyone OR may choose to grant this access to only a select few. This WILL ALLOW
  non-qualified requisitions to be closed.
- Can Send Approval Reminder: Select to enable user to send reminders to pending approvers of purchase order

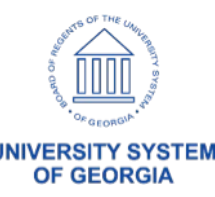

# Navigation: Set Up Financials/Supply Chain > Common Definitions > User Preferences > Define User Preferences > Procurement link > Requisition Authorizations link

|                                                                                   | Requisition Authorizations                                                                                                    |
|-----------------------------------------------------------------------------------|----------------------------------------------------------------------------------------------------|
| User kwo                                                                          | Kelly                                                                                                    |
| Allowed Requisition Action                                                        | S Can Work Approved Req's                                                                                                    |
|                                                                                   |                                                                                                    |
| Cancel                                                                            | Full Auth for All Requesters                                                                                                    |
| Cancel                                                                            | Full Auth for All Requesters Override Preferred Supplier                                                                                                    |
| ☑ Cancel<br>☑ Delete<br>☑ Close                                                   | <ul> <li>Full Auth for All Requesters</li> <li>Override Preferred Supplier</li> <li>Override RFQ Required Flag</li> </ul>                                                                                           |
| ☑ Cancel<br>☑ Delete<br>☑ Close<br>☑ Reopen                                       | <ul> <li>Full Auth for All Requesters</li> <li>Override Preferred Supplier</li> <li>Override RFQ Required Flag</li> <li>View/Override VAT Details</li> </ul>                                                        |
| <ul> <li>✓ Cancel</li> <li>✓ Delete</li> <li>✓ Close</li> <li>✓ Reopen</li> </ul> | <ul> <li>Full Auth for All Requesters</li> <li>Override Preferred Supplier</li> <li>Override RFQ Required Flag</li> <li>View/Override VAT Details</li> <li>Override Non-Qualified Requisitions for Close</li> </ul> |

#### **Requesters User Authorization**

|                          |             | 1-3 of 4 🗸 🕨 | View All |        |        |          |        |     |
|--------------------------|-------------|--------------|----------|--------|--------|----------|--------|-----|
| Requesters User Auth For | Description | Add          | Update   | Cancel | Delete | Close    | Reopen |     |
| kwo Q                    | Kelly       | 2            | <b>v</b> | 2      |        | <b>V</b> |        | + - |
| ace Q                    | Edw         | 2            | <b>v</b> |        |        |          |        | + - |
| KAD Q                    | Ada         |              | <b>V</b> |        |        |          |        | + - |

×

Help

# **User Preferences**

Navigation: Set Up Financials/Supply Chain > Common Definitions > User Preferences > Define User Preferences > Procurement link > Requisition Authorizations link

- Previous slide is an example of Requester Authorizations for a requester in a department.
- This user does not have Full Auth for All Requesters and instead can only take the actions granted in the Requesters User Authorization section for only the requesters specified in that section.

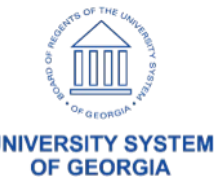

Navigation: Set Up Financials/Supply Chain > Common Definitions > User Preferences > Define User Preferences > Procurement link > Purchase Order Authorizations link

|                       | Purchase Order Authorizations        |    |  |  |  |  |
|-----------------------|--------------------------------------|----|--|--|--|--|
|                       |                                      | He |  |  |  |  |
| User kwo.             | Kelly                                |    |  |  |  |  |
| Allowed Purchase Orde | er Actions                           |    |  |  |  |  |
| Approval              | Can Work Approved PO's               |    |  |  |  |  |
| Cancel                | Can Dispatch Un-Approved POs         |    |  |  |  |  |
| Delete                | Full Authority for All Buyers        |    |  |  |  |  |
| Close                 | Override Non-Qualified POs for Close |    |  |  |  |  |
| Reopen                | Rebate ID Security Control View Only |    |  |  |  |  |
|                       | Can Send Approval Reminders          |    |  |  |  |  |

#### **Buyers User Authorization**

| Image: Contract of the second second seco |             |     |        |        |        |       |        | View All |
|----------------------------------------------------------------------------------------------------|-------------|-----|--------|--------|--------|-------|--------|----------|
| Buyers User Authorized For                                                                                                    | Description | Add | Update | Cancel | Delete | Close | Reopen |          |
| ٩                                                                                                    |             |     |        |        |        |       |        | + -      |

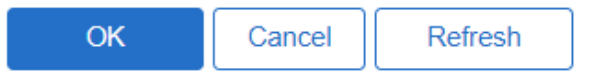

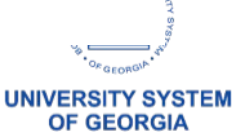

# **User Preferences**

Navigation: Set Up Financials/Supply Chain > Common Definitions > User Preferences > Define User Preferences > Procurement link > Purchase Order Authorizations link

- Previous slide is an example of Purchase Order Authorizations for a Buyer in the Procurement office that should have full access to POs created by all other Buyers
- ITS does not recommend selecting the Can Dispatch Un-Approved POs
- Note there is also an option to Override Non-Qualified POs for Close. Be careful with this authorization
  also. You may not wish to grant this access to anyone OR may wish to grant this access to only a select
  few. This will allow non-qualified Purchase Orders to be closed.

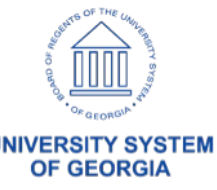

Navigation: Set Up Financials/Supply Chain > Common Definitions > User Preferences > Define User Preferences > Procurement link > Purchase Order Authorizations link

|                        | Purchase Order Authorizations        |
|------------------------|--------------------------------------|
| User <mark>k</mark> wo | Kelly                                |
| Allowed Purchase Order | Actions                              |
| Approval               | Can Work Approved PO's               |
| Cancel                 | Can Dispatch Un-Approved POs         |
| Delete                 | Full Authority for All Buyers        |
| Close                  | Override Non-Qualified POs for Close |
| Reopen 🗹               | Rebate ID Security Control View Only |
|                        | Can Send Approval Reminders          |

#### **Buyers User Authorization**

| <b>EQ</b>                  |             | 1-3 of 3 🗸 | View All |        |          |          |        |     |
|----------------------------|-------------|------------|----------|--------|----------|----------|--------|-----|
| Buyers User Authorized For | Description | Add        | Update   | Cancel | Delete   | Close    | Reopen |     |
| kwo Q                      | Kelly       |            | ~        |        |          | <b>v</b> |        | + - |
| ace                        | Edwa        |            | <b>V</b> |        |          |          |        | + - |
| hki Q                      | Ho          |            | V        | V      | <b>v</b> | V        |        | + - |

×

Help

# **User Preferences**

Navigation: Set Up Financials/Supply Chain > Common Definitions > User Preferences > Define User Preferences > Procurement link > Purchase Order Authorizations link

 Previous slide is an example of Purchase Order Authorizations for a Buyer in the Procurement office that should only have access to POs created by specific Buyers

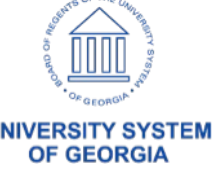

Navigation: Set Up Financials/Supply Chain > Common Definitions > User Preferences > Define User Preferences > Procurement link > Receiver / RTV Setup link

|      | Re                                                                                                    | eceiver Setup                             | ×    |
|------|----------------------------------------------------------------------------------------------------|-------------------------------------------|------|
|      |                                                                                                    |                                           | Help |
| User | kwc                                                                                                    | Kelly _                                   |      |
| Unit |                                                                                                    |                                           |      |
|      | Override Non-Qualified Receipts<br>Change Non PO Receipt Price<br>Interface Receipt<br>Run Close Short<br>Subcontract Streamline | for Close                                 |      |
|      | Receiving Business Unit<br>Days +/- Today                                                                                        | 39000 Q GEORGIA SOUTHERN UNIVERSITY<br>30 |      |
|      | <b>RTV</b> Dispatch Option                                                                                                    | Default to Business Unit                  |      |
|      | <b>RTV Inventory Ship Option</b>                                                                                                 | Default to Business Unit                  |      |
|      | RTV Inventory Destroy Option                                                                                                    | Default to Business Unit                  |      |

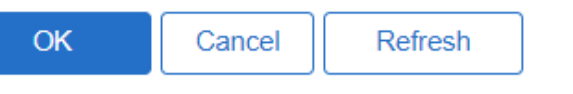

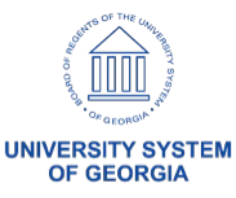

# **User Preferences**

Navigation: Set Up Financials/Supply Chain > Common Definitions > User Preferences > Define User Preferences > Procurement link > Receiver / RTV Setup link

- Receipt User Preferences are a little different than requisition and purchase order preferences there are not as many options.
- Specify Receiving Business Unit
- Specify Days +/- Today: Enter the number of days plus or minus the current system date to be used as
  default search criteria on receiving pages when you are selecting purchase order schedules against
  which to receive.
- Pick one:
  - No Order Qty: Select to prevent the receiver from seeing the purchase order quantity. The receiver
    must specify the actual quantity that is received by doing a live count of the items.
  - Ordered Qty: Select to use the purchase order quantity as the default quantity received.
  - PO Remaining Qty: Select to use the remaining quantity (original order quantity minus previously received quantities) on the purchase order as the default quantity received

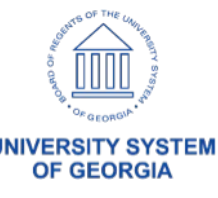

# Questions/Review

## Questions:

- When would you update a Requester or Buyer to be Inactive?
- When a Requester or Buyer leaves their position/institution, should any of the pages we have discussed be updated?
- Do you ever have Requisitions or Purchase Orders continue to route to an approver after they have left their position/institution? How do you stop this from happening?
- If needed, how do you replace the Buyer on a Purchase Order?

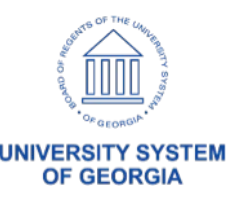

# Buyer Mass Change

## Buyer Mass Change:

PeopleSoft Purchasing provides a mass update method that enables you to make buyer changes for purchase orders in bulk rather than one purchase order at a time.

| r Mass Change         |                |   |                           |                  |
|-----------------------|----------------|---|---------------------------|------------------|
| *Replace Buyer        | <br>           | Q |                           |                  |
| *with Buyer           |                | Q |                           |                  |
| rchase Order Search C | riteria        |   |                           |                  |
| *Business Unit        | 98000 <b>Q</b> |   | PO Status                 |                  |
| Supplier ID           | ٩              |   | Approved Pending Approval | ✓ Open ✓ Initial |
| As Of Date            |                |   | Dispatched                |                  |

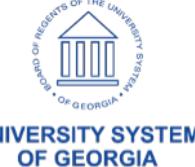

# **Buyer Mass Change**

- Replace Buyer: Enter Buyer who has left position
- With Buyer: Enter Buyer who should be shown on Purchase Order
  - Criteria can be for a specific supplier, As of Date, or PO Status.

*NOTE:* If PO has been dispatched, the PO Status will be updated to Approved, as a Change Order is created when a Buyer is changed on a PO. PO would need to be Dispatched again, but not sent to supplier unless you determine the supplier needs that information.

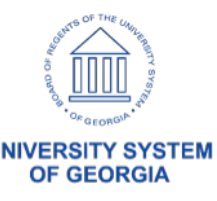

# Locations & Ship To Locations

**Locations** refer to a physical address and are identified by a Location Code and SetID. Address, phone, and building information are specified on a Location.

Ship To locations are used on requisition and purchase order transactions to identify where goods should be shipped/delivered.

Locations are used by modules other than eProcurement and Purchasing and great care should be taken when updating them. Location information is also used on different documents throughout the system (ex. Institution address on Purchase Order).

A Location must exist in the system before a Ship To location can be created.

Address and Building information on a location that will be used to create a Ship To location must be entered following a specific standard – see next slide.

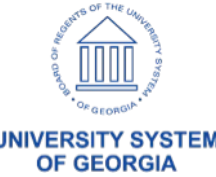

# Locations & Ship To Locations

| В                                 | C                                                                                                    |
|-----------------------------------|----------------------------------------------------------------------------------------------------|
| GeorgiaFirst Marketplace          |                                                                                                    |
| Standards for Field Content       | Where the data must be entered in PeopleSoft                                                                                                    |
|                                   | Setup Financials/Supply Chain Common Definitions Location                                                                                                    |
| Building Name/Number              | County/Bldg                                                                                                    |
| Floor and sector (numeric fields) | Floor #, Sector                                                                                                    |
| University/College Name           | Address 1:                                                                                                    |
| Street Address 1                  | Address 2:                                                                                                    |
| Street Address 2                  | Address 3:                                                                                                    |
| City                              | City                                                                                                    |
| State                             | State                                                                                                    |
| Zip                               | Postal                                                                                                    |
|                                   |                                                                                                    |
|                                   |                                                                                                    |
|                                   |                                                                                                    |
|                                   | Address details are entered on the location table. A corresponding Ship To                                                                                                    |
| Note:                             | code that matches the Location Code must be entered on the Ship To table.                                                                                                    |
|                                   | B<br>GeorgiaFirst Marketplace<br>Standards for Field Content<br>Building Name/Number<br>Floor and sector (numeric fields)<br>University/College Name<br>Street Address 1<br>Street Address 2<br>City<br>State<br>Zip |

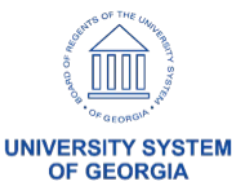

# Location

### Navigation: SetUp Financials/Supply Chain > Common Definitions > Location > Setting Up Locations

| SetID 39000 Location Code C                                       | CENTREC                       |
|-------------------------------------------------------------------|-------------------------------|
| cation Definition                                                 | Q I II II II II View All      |
| *Eff Date 03/07/2016 Active ~                                     | *Descr NEW CENTRAL WAREHOUSE  |
| Country USA Q United States Address 1 GEORGIA SOUTHERN UNIVERSITY | Prefix<br>Phone 912/478-5386  |
| Address 2 375 LANIER DRIVE                                        | Ext Fax                       |
| City STATESBORO                                                   | In City Limit<br>Postal 30458 |
| State GA Q Georgia                                                | Jurisdiction                  |
| Building # Floor #                                                | Sector                        |

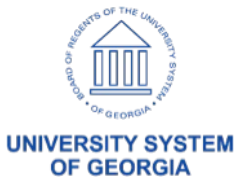

28

# Ship To Location

Navigation: SetUp Financials/Supply Chain > Product Related > Procurement Options > Purchasing > Ship To Locations

|                                               |                                               |                                        |                              | Ship To Locations |
|-----------------------------------------------|-----------------------------------------------|----------------------------------------|------------------------------|-------------------|
| Ship To Locations<br>SetID 39000              | Ship To Location CENTREC NEW C                | ENTRAL WAREHOUSE                       |                              |                   |
| Ship To Details                               |                                               |                                        | Q I I 1 1 1 1 1 1            | View All          |
| *Effective Date<br>*Description               | 03/07/2016 III                                | *Status<br>*Short Desc                 | Active  CENTWHS              | + -               |
| Inventory Unit<br>Region SetID                | <b>Q</b><br>39000 <b>Q</b>                    | Receiving Business Unit<br>Region Code | 39000 Q                      |                   |
| External Interface:<br>Delivery Instructions: | Send Expected Receipt<br>Copy To Transactions |                                        | Send to Supplier             |                   |
|                                               |                                               |                                        |                              |                   |
| Sales/Use Tax Sup                             | Previous in List Next in List Notif           | fy Add Up                              | date/Display Include History | Correct History   |

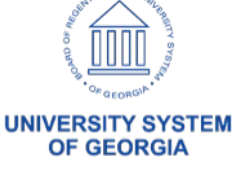

# Category/NIGP Codes

Category Codes are the same as NIGP Codes. Category Code is the field name that PeopleSoft uses.

Category Codes are entered on Requisitions and Purchase Orders.

Category Codes are 'Global', meaning all Institutions share one set of codes.

Each Category Code has default information defined:

- Account Code (defaults on Requisition and PO Chartstring)
- Receiving Requirement
- Match Tolerances

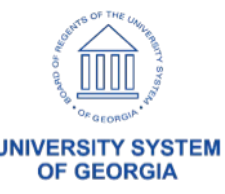

| © ♡               |                                               |                                                   | Q Searc            | h in Menu                |                  |                |                 |
|-------------------|-----------------------------------------------|---------------------------------------------------|--------------------|--------------------------|------------------|----------------|-----------------|
| Categories        |                                               |                                                   |                    | e for each of the second |                  |                |                 |
|                   |                                               | -                                                 |                    |                          |                  |                | New Window      |
| tegory Definition | Category <u>D</u> efinition                   | 2                                                 |                    |                          |                  |                |                 |
| Setl              | D SHARE                                       | Category ID 04898                                 | Code 71510         |                          |                  |                |                 |
| ader              |                                               |                                                   |                    |                          | Q                | < < 1 of 2 ▼ > | >I     View All |
| *Market Code      | User Defined                                  | ∽ Effe                                            | ctive Date 01/01/2 | 016 🔛                    | Status           | Active ~       | + -             |
| *Description      | Books, Curriculum G                           | uides, Directories, Magaz                         | zines, Pai         |                          | *Short Desc      | Books,Curr     |                 |
| Primary Buyer     |                                               | Q                                                 |                    |                          |                  |                |                 |
| Lead Time Days    | 30                                            |                                                   |                    |                          |                  |                |                 |
| *Currency         | USD Q                                         |                                                   |                    |                          |                  |                |                 |
| *Account          | 714100 Q                                      | Dollar                                            |                    |                          | Usage Code       | Q              |                 |
|                   |                                               |                                                   |                    |                          | *Physical Nature | Goods          | ~               |
| Asset Profile ID  | Q                                             | Description                                       |                    |                          |                  |                |                 |
| Comments          | Books, Curriculum G<br>Periodicals, Publicati | uides, Directories, Magaz<br>ions, Reprints, etc. | zines, Pamphlets,  |                          | VAT Service Trea | atment Setup   |                 |
|                   |                                               | ,                                                 |                    | 4                        |                  |                |                 |
|                   |                                               |                                                   |                    |                          |                  |                |                 |
|                   |                                               |                                                   |                    |                          |                  |                |                 |
|                   |                                               |                                                   |                    |                          |                  |                |                 |

31

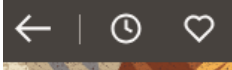

Q Search in Menu

Y 6 4

#### Item Categories

| Category Definition Category De    | finition 2                         |                 |                              |         |
|------------------------------------|------------------------------------|-----------------|------------------------------|---------|
| SetID S<br>Expand All Collapse All | SHARE Category ID 04898            | Code 71510      |                              |         |
| Item Category Detail               |                                    |                 |                              | Q   K < |
| Effective Date                     | 01/01/2016                         | Status Active   |                              | l       |
| ✓ Matching Controls                |                                    |                 |                              |         |
| Unit Price Tolerance               | Tolerance Over           500.00000 |                 | Tolerance Under<br>500.00000 |         |
| % Unit Price Tolerance             | 10.00                              |                 | 10.00                        |         |
| Ext Price Tolerance                | 500.00000                          |                 | 500.00000                    |         |
| % Ext Price Tolerance              | 10.00                              |                 | 10.00                        |         |
| ✓ Receiving Controls               |                                    |                 |                              |         |
| *Receiving Required                | Required ~                         | □ Inspection Re | quired                       |         |
|                                    | Reject Qty Over Tolerance          | Inspect ID      |                              |         |
| Qty Rcvd Tolerance %               | 0.00                               | *Inspection UOM | Standard V                   |         |
| *Partial Qty                       | Recvd ~                            |                 |                              |         |
| Early Ship Reject Days             | 30                                 |                 |                              |         |

UNIVERSITY SYSTEM OF GEORGIA

# ePro Requisition Approval Stages

Overall, there are six approval stages that can be used for eProcurement requisitions.

- Stage 1: Department and Project Approval (REQUIRED)
- Stage 2: Fund Approvals
  - Agency Fund Approval: Funds 60000, 61000, and 62000
  - Grant Fund Approval: Fund 20000
  - Technology Fund Approval: Fund 16000
- Stage 3: Amount Approval

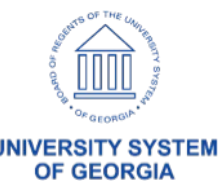

# ePro Requisition Approval Stages

- Stage 4: Item Type-Based Approvals
  - Asset Approval
  - Audio Visual Approval
  - Chemical Approval
  - Facilities Planning and Design Approval
  - IT Approval
  - University Relations Approval
  - Invalid NIGP Code Approval (required)
  - Furniture Approval
  - Human Resource Approval
  - Pharmaceutical Drug Approval
  - Budget Reference Approval
- Stage 5: Federal Fund Approval (fund 61000)
- 34 Stage 6: Buyer Approval

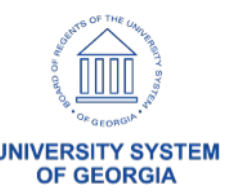

# PO Approval Levels

Workflow approvals for Purchasing are only routed if certain criteria are met. There are three purchase order approval levels:

- Buyer Approval (required)
  - If the PO is manually entered, it routes for Buyer approval and updates to a status of 'Pending Approval' or 'Open' depending on the Requester setup.
  - If the PO is sourced from a Requisition with the Build POs as an Approved option selected, it will not route for Buyer approval.

## Asset Approval (optional)

- Account is an Asset account, and the Profile ID is blank
  - Account ranges 800000 899999

OR

- Account ranges 743000 743999 AND Amount is greater than \$3,000
- Profile ID exists, but account is NOT an Asset account

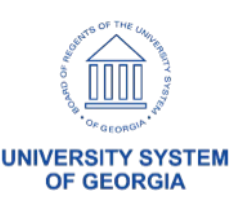

# PO Approval Levels

## Budget Reference Approval (optional)

- Budget Reference entered on PO Distribution Line is different than current fiscal year.
- The purchase order was created from a requisition, and the Budget Reference entered on the PO Distribution Line is different than what is on the Requisition Distribution Line.

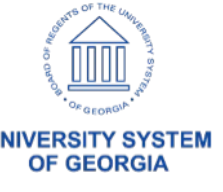

# Standard Comments

• Standard Comment Types are used to organize Standard Comments, and Standard Comments provide an efficient way to add frequently used information to purchase orders.

| K Employee Self Service |                                                                                                    |                                                                                    | Standard Comments                                            |
|-------------------------|----------------------------------------------------------------------------------------------------|------------------------------------------------------------------------------------|--------------------------------------------------------------|
| Standard Comments       |                                                                                                    |                                                                                    |                                                              |
| Settl                   | D 48000                                                                                                    |                                                                                    |                                                              |
| Standard Comment Typ    | e T&C Terms and Conditions                                                                                                    |                                                                                    |                                                              |
| Standard Comment I      | D T&C                                                                                                    |                                                                                    |                                                              |
| Standard Comments       |                                                                                                    | Q                                                                                  | I of 1 v View All                                            |
| *Effective Date         | 06/14/2023                                                                                                    | *Status                                                                            | Active ~                                                     |
| *Description            | Terms & Conditions                                                                                                    | *Short Desc                                                                        | Terms                                                        |
| Comments                | Estimate No. XXX attached hereto and mar<br>ATTENTION SUPPLIER: The Savannah Si<br>number associated with this order is REQU<br>Shipping Label. Failure to list the Purchase<br>of delivery. | de a part hereof<br>tate University Purc<br>IIRED on the Packi<br>Order number may | rchase Order<br>ting Slip and/or the<br>ay result in refusal |
| Save Return to Search   | Previous in List Next in List Not                                                                                                    | tify Add                                                                           | Update/Display Include History Correct History               |

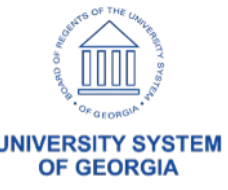

# Standard Comments

| Savan                                                                                                    | nah State                                                                                             | Universitv        |              |                                                                                                    | Dispatche                                                                                             | d                  |                                               |                             | Dispatch Via P                                                                                       | rint                             |
|----------------------------------------------------------------------------------------------------|----------------------------------------------------------------------------------------------------|-------------------|--------------|----------------------------------------------------------------------------------------------------|----------------------------------------------------------------------------------------------------|--------------------|-----------------------------------------------|-----------------------------|----------------------------------------------------------------------------------------------------|----------------------------------|
| SSU Pur<br>3219 Col<br>Box 2023<br>Savanna<br>United Si<br>Phone: 91                                                                                                    | chasing Depa<br>llege Street<br>39<br>h GA 31404<br>tates<br>2/358-4045                               | rtment            |              |                                                                                                    | Purchase Or<br>48000-00005<br>Payment Ter<br>Net 30<br>Buyer<br>Wright Pame                           | der<br>25488<br>ms | Date<br>2023-09<br>Freight<br>FOB: D<br>Phone | 0-01<br>Terms<br>estination | Revision<br>Ship Via<br>Vendor Define<br>Shipp<br>Currency<br>USD                                    | ed                               |
| Fax: 912/<br>Supplier<br>SUNBEL<br>PO BOX<br>ATLANT,<br>United St<br>Email:<br>Phone: 86<br>Fax: 803/5                                                                                                    | 358-4548<br>:: 0000002274<br>T RENTALS,<br>409211<br>A GA 30384-9<br>tates<br>:6/786-2358<br>578-6552 | s<br>INC.<br>211  | Ship To:     | CENTLRE<br>Savannah<br>University<br>South Tho<br>Central Re<br>Evers Cor<br>SAVANNA<br>United Sta<br>Phone:911<br>Fax:912/3 | EC<br>I State<br>pompkins Road<br>eceiving -<br>mplex<br>AH GA 31404<br>ates<br>2/358-4353<br>58-4548 | Attentic<br>CLARKI | on: RAYMOND<br>E                              | Bill To                     | o: 3219 College S<br>Attn: Accounts<br>Box 20419<br>Savannah GA 3<br>United States<br>Phn: 912/358-4 | treet<br>Payable<br>31404<br>047 |
| Tax Exem                                                                                                    | ipt? Y                                                                                                | Tax Exempt ID: 02 | 5432297      | NICD                                                                                                    | Cntrct/Solic#                                                                                         | 99999-SI           | PD-S2019091                                   | 3B-0002                     | PO Type: SWCC                                                                                        | Due Dete                         |
| Sch                                                                                                    | Profile ID                                                                                            | item/Descriptio   | on           | NIGP                                                                                                    | G                                                                                                    | luantity           | UOM                                           | PO Price                    | Extended Amt                                                                                         | Due Date                         |
| Quote and Invoice No. 142946372-001 attached hereto and made a part hereof         ATTENTION SUPPLIER: The Savannah State University Purchase Order number associated with this order is REQUIRED on the Packing Slip and/or the Shipping         Label. Failure to list the Purchase Order number may result in refusal of delivery.         Any supplier submitted terms and conditions shall be null and void unless accepted in writing by Savannah State University.         The terms and conditions of this Purchase Order may be found here: https://www.usg.         edu/procurement/assets/procurement/documents/Standard_Purchase_Order_Term         s_swm_7.24.20.pdf       By accepting this Purchase Order you agree to the terms and conditions as outlined         Payment Terms are NET 30 Days after the receipt of an approved invoice         Receiving Hours are 8:30AM to 4:30PM Eastern Time |                                                                                                    |                   |              |                                                                                                    |                                                                                                    |                    |                                               |                             |                                                                                                    |                                  |
|                                                                                                    | RECEIVING H                                                                                           | IOURS 8:30 AM TO  | 4:30 PM East | EST                                                                                                    |                                                                                                    |                    | Total PO                                      | Amount [                    | 2,448.16                                                                                             |                                  |

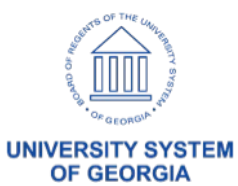

# Questions?

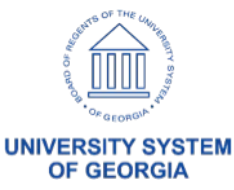

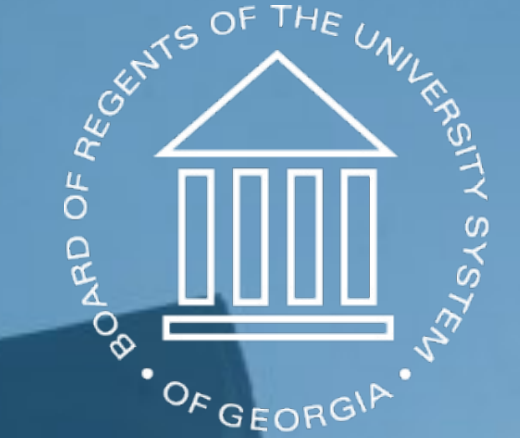

# UNIVERSITY SYSTEM OF GEORGIA

## Information Technology Services